データ通信ソフトで「測定結果が画面上に表示されない」事象に関する回避方法について

メニューバーの [ツール (T)] → [環境設定] を選択します。

環境設定画面の〈ユーザ補助〉のタブをクリックします。

「測定データの登録方法」の選択を《測定データの受信がなされた状態で自動的に登録する方式》から 《「登録する」ボタンを押して、手動で登録する方式》を選択することで解決致します。

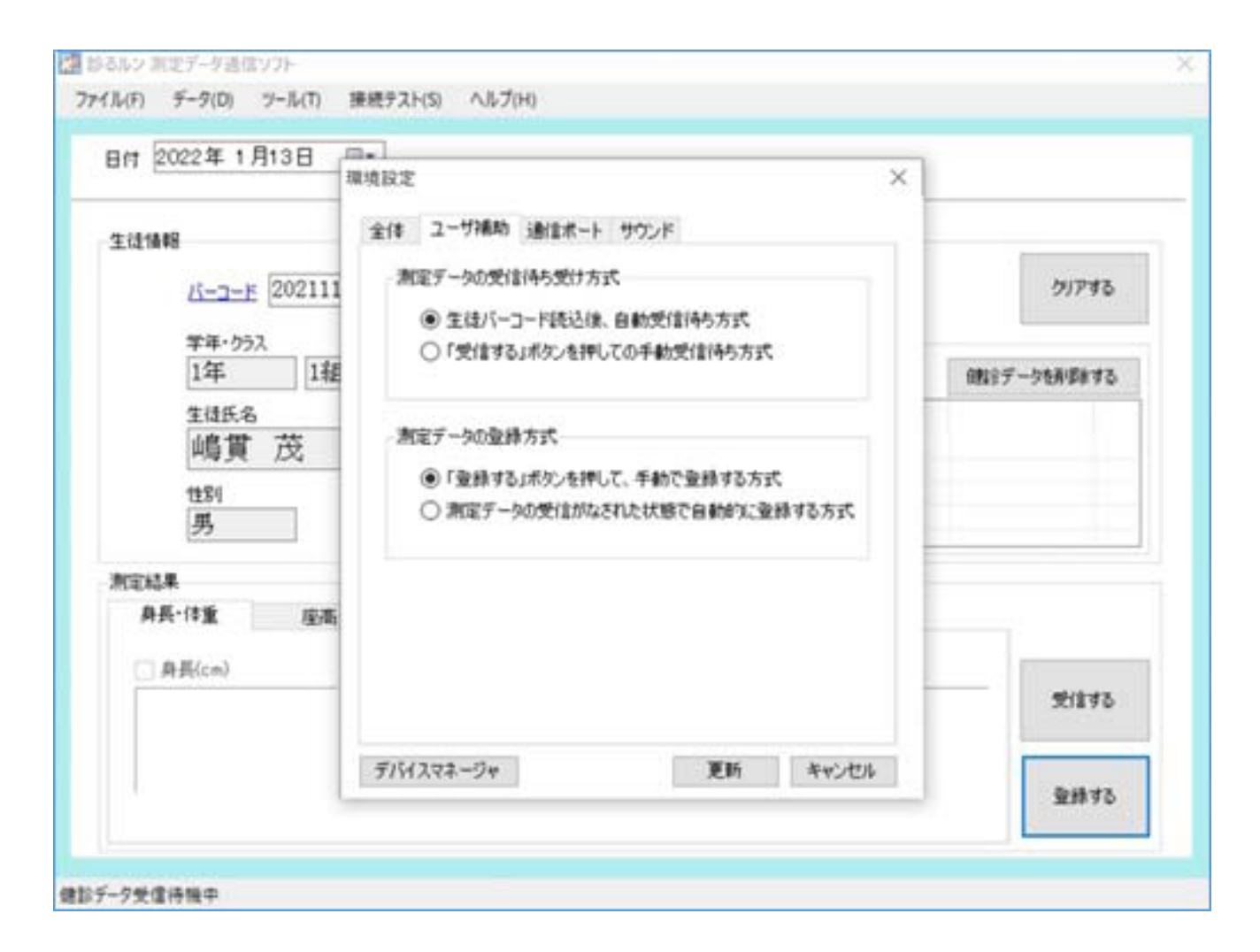

尚、《測定データの受信がなされた状態で自動的に登録する方式》で測定した場合は、画面に表示されず にデータ登録がなされます。確認方法は、画面上の生徒情報内の[バーコード]をクリックすると、名 簿一覧表が表示され測定値が記録されています。